# Configurar o servidor SMTP para usar o AWS SES

## Contents

Introduction Prerequisites Requirements Componentes Utilizados Configurar Revisar a configuração do AWS SES Criar Credenciais SMTP do AWS SES Configurar SMTP do SNA Manager Reunir certificados AWS Configurar Ação de Email de Gerenciamento de Resposta Verificar Troubleshoot Informações Relacionadas

# Introduction

Este documento descreve como configurar seu Secure Network Analytics Manager (SNA) para usar Amazon Web Services Simple Email Service AWS SES.

# Prerequisites

#### Requirements

A Cisco recomenda o conhecimento destes tópicos:

• AWS SES

#### **Componentes Utilizados**

As informações neste documento são baseadas nestas versões de software e hardware:

- Stealthwatch Management Console v7.3.2
- Serviços AWS SES existentes em 25 de maio de 2022 com Easy DKIM

The information in this document was created from the devices in a specific lab environment. All of the devices used in this document started with a cleared (default) configuration. Se a rede estiver ativa, certifique-se de que você entenda o impacto potencial de qualquer comando.

# Configurar

#### Revisar a configuração do AWS SES

São necessários três bits de informação do AWS:

- 1. local AWS SES
- 2. Nome de usuário SMTP
- 3. Senha SMTP

**Note**: O AWS SES localizado no sandbox é aceitável, mas esteja ciente das limitações para ambientes de sandbox: <u>https://docs.aws.amazon.com/ses/latest/dg/request-production-access.html</u>

No console AWS, navegue até Amazon SESe selecione Configuration e clique em Verified Identities.

Você deve ter um domínio verificado. Não é necessário um endereço de email verificado. Consulte a documentação da AWS <u>https://docs.aws.amazon.com/ses/latest/dg/creating-identities.html#verify-domain-procedure</u>

| Amazon SES ×                            | Amazon SES > Configuration: Verified identities                                                                                             |
|-----------------------------------------|----------------------------------------------------------------------------------------------------|
| Account dashboard<br>Reputation metrics | Verified identities<br>A verified identity is a domain, subdomain, or email address you use to send<br>email through Amazon SES. Learn more |
| ▼ Configuration                         |                                                                                                    |
| Verified identities                     | Identities (2)                                                                                                    |
| Configuration sets                      | Send test email Delete Create identity                                                                                                    |
| Dedicated IPs                           |                                                                                                    |
| Email templates                         | Q Search all domain and email address identities                                                                                            |
| Suppression list                        | < 1 > @                                                                                                    |
| Cross-account notifications             |                                                                                                    |
| Email receiving                         | ☐ Identity ▲ Identity type ♥ Status ♥                                                                                                    |
|                                         | email@something.com     Email address     O Verified                                                                                        |
|                                         | □ <u>something.com</u> Domain ⊘ Verified                                                                                                    |

Observe o local do seu endpoint SMTP. Esse valor será necessário posteriormente.

| Amazon SES                  | × | Simple Mail Transfer Protocol (<br>You can use an SMTP-enabled programming land<br>the Amazon SES SMTP interface. You'll need the                              | SMTP) settings<br>guage, email server, or application to connect to<br>following information and a set of SMTP |
|-----------------------------|---|----------------------------------------------------------------------------------------------------|----------------------------------------------------------------------------------------------------|
| Account dashboard           |   | credentials to configure this email sending meth                                                                                                    | od in US East (N. Virginia).                                                                                   |
| Reputation metrics          |   | SMTP endpoint                                                                                                    | STARTTLS Port                                                                                                  |
| Configuration               |   | email-smtp.us-east-1.amazonaws.com                                                                                                    | 25, 587 or 2587                                                                                                |
| Verified identities         |   |                                                                                                    |                                                                                                    |
| Configuration sets          |   |                                                                                                    |                                                                                                    |
| Dedicated IPs               |   | Transport Layer Security (TLS)                                                                                                    | TLS Wrapper Port                                                                                               |
| Email templates             |   | Required                                                                                                    | 465 or 2465                                                                                                    |
| Suppression list            |   | Authentication                                                                                                    |                                                                                                    |
| Cross-account notifications |   | You must have an Amazon SES SMTP user name and password to access the SMTP                                                                                     |                                                                                                    |
| Email receiving             |   | interface. These credentials are different from your AWS access keys and are unique to each region. To manage existing SMTP credentials, visit the IAM console |                                                                                                    |
|                             |   | Create SMTP credentials                                                                                                    |                                                                                                    |

#### Criar Credenciais SMTP do AWS SES

No console AWS, navegue até Amazon SESe clique em Account Dashboard.

Role para baixo até "Simple Mail Transfer Protocol (SMTP) settings" e clique em Create SMTP Credentials quando estiver pronto para concluir essa configuração.

Credenciais mais antigas e não utilizadas (aproximadamente 45 dias) não parecem ter erros como credenciais inválidas.

Nessa nova janela, atualize o nome de usuário para qualquer valor e clique em Create.

| Create User for<br>SMTP | This form lets you create an<br>IAM user or accept the defa                                                                                                    | IAM user for SMTP authentication with Amazon SES. Enter the name of a new<br>ult and click Create to set up your SMTP credentials. |  |  |
|-------------------------|----------------------------------------------------------------------------------------------------|----------------------------------------------------------------------------------------------------|--|--|
|                         | IAM User Name:                                                                                                    | ses-stealthwatch-smtp-user                                                                                                    |  |  |
|                         |                                                                                                    | Maximum 64 characters                                                                                                    |  |  |
|                         | <ul> <li>Hide More Information</li> <li>Amazon SES uses AWS Identity and Access Management (IAM) to manage SMTP credentials. The IAM user name is case sensitive and may contain only alphanumeric characters and the symbols +=,.@</li> <li>SMTP credentials consist of a username and a password. When you click the Create button below, SMTP</li> </ul> |                                                                                                    |  |  |
|                         | credentials will be generated                                                                                                    | d for you.                                                                                                    |  |  |
|                         | The new user will be granted                                                                                                    | a the following twin policy.                                                                                                    |  |  |
|                         | "Statement": [{"Eff                                                                                                    | <pre>'ect":"Allow","Action":"ses:SendRawEmail","Resource":"*"}]</pre>                                                              |  |  |
|                         |                                                                                                    |                                                                                                    |  |  |
|                         |                                                                                                    | Cancel Create                                                                                                    |  |  |

Quando a página apresentar as credenciais, salve-as. Mantenha esta guia do navegador aberta.

| Create User<br>for SMTP | <ul> <li>Your 1 User(s) have been created successfully.</li> <li>This is the only time these SMTP security credentials will be available for download.<br/>Credentials for SMTP users are only available when creating the user. For your protection, you should never share your SMTP credentials with anyone.</li> <li>Hide User SMTP Security Credentials</li> <li>ses-stealthwatch-smtp-user</li> </ul> |
|-------------------------|----------------------------------------------------------------------------------------------------|
|                         | SMTP Username: AK<br>SMTP Password: BC                                                                                                    |
|                         | Close Download Credentials                                                                                                    |

#### Configurar SMTP do SNA Manager

Faça login no SNA Managere abrir SMTP Notifications SEÇÃO

- 1. Abrir Central Management > Appliance Manager.
- 2. Clique no botão Actions para o equipamento.
- 3. Selecionar Edit Appliance Configuration.
- 4. Selecione o General guia.
- 5. Role para baixo até SMTP Configuration
- 6. Inserir os valores reunidos do AWS SMTP Server: Este é o local do Ponto de Extremidade SMTP obtido do SMTP Settings nos AWS SES Account Dashboard páginaPort: Digite 25, 587 ou 2587From Email: Pode ser definido para qualquer endereço de e-mail que contenha o AWS Verified DomainUser Name: Este é o nome de usuário SMTP que foi apresentado na última etapa do Review AWS SES Configuration SeçãoPassword: Esta é a senha SMTP que foi apresentada na última etapa do Review AWS SES Configuration SeçãoEncryption Type: Selecione STARTTLS (Se você selecionar SMTPS, edite a porta para 465 ou 2465)
- 7. Aplique as configurações e aguarde o SNA Manager para voltar a uma UP estado em Central Management

| Appliance                                                                                                    | Network Services       | General |      |   |
|----------------------------------------------------------------------------------------------------|------------------------|---------|------|---|
| SMTP Conf                                                                                                    | iguration 🛛            |         |      |   |
| SMTP SERVER                                                                                                    | *                      |         | PORT |   |
| email-smtp.                                                                                                    | us-east-1.amazonaws.co | m       | 587  | 0 |
| email@some                                                                                                    | thing.com              |         |      |   |
| AK                                                                                                    |                        |         |      |   |
| PASSWORD *                                                                                                    |                        |         |      |   |
| •••••                                                                                                    |                        |         |      |   |
| and the second second second second second second second second second second second second second second second |                        |         |      |   |

#### **Reunir certificados AWS**

Estabelecer uma sessão SSH para o SNA Managere faça login como o usuário raiz.

Revise estes três itens

- Alterar a localização do ponto final SMTP (por exemplo, email-smtp.us-east-1.amazonaws.com)
- Alterar a porta usada (por exemplo, padrão de 587 para STARTTLS)
- Os comandos não têm STDOUT, o prompt é retornado após a conclusão

Para STARTTLS (porta padrão de 587):

```
openssl s_client -starttls smtp -showcerts -connect email-smtp.us-east-1.amazonaws.com:587 <<<
"Q" 2>/dev/null > mycertfile.crt awk 'split_after == 1 {n++;split_after=0} /-----END
CERTIFICATE-----/ {split_after=1} {print > "cacert" n ".pem"}' < mycertfile.crt for i in `ls -t1
*.pem`; do cp $i $(awk -F "CN=" '/s:/ {gsub(/ /,x ); print $NF}' $i).pem ; done ; rm -f cacert*
mycertfile.crt</pre>
```

Para SMTPS (porta padrão de 465):

openssl s\_client -showcerts -connect email-smtp.us-east-1.amazonaws.com:465 <<< "Q" 2>/dev/null
> mycertfile.crt awk 'split\_after == 1 {n++;split\_after=0} /----END CERTIFICATE----/
{split\_after=1} {print > "cacert" n ".pem"}' < mycertfile.crt for i in `ls -t1 \*.pem`; do cp \$i
\$(awk -F "CN=" '/s:/ {gsub(/ /,x ); print \$NF}' \$i).pem ; done ; rm -f cacert\* mycertfile.crt</pre>

Os arquivos de certificado com a extensão pem são criados no diretório de trabalho atual, e não deste diretório (saída do comando pwd / última linha)

```
sna_manager:~# openssl s_client -starttls smtp -showcerts -connect email-smtp.us-east-
1.amazonaws.com:587 <<< "Q" 2>/dev/null > mycertfile.crt
sna_manager:~# awk 'split_after == 1 {n++;split_after=0} /-----END CERTIFICATE-----/
{split_after=1} {print > "cacert" n ".pem"}' < mycertfile.crt
sna_manager:~# for i in `ls -t1 *.pem`; do cp $i $(awk -F "CN=" '/s:/ {gsub(/ /,x ); print $NF}'
$i).pem ; done ; rm -f cacert* mycertfile.crt
sna_manager:~# 11
total 16
-rw-r--r-- 1 root root 1648 May 27 14:54 Amazon.pem
-rw-r--r-- 1 root root 1829 May 27 14:54 AmazonRootCA1.pem
-rw-r--r-- 1 root root 1829 May 27 14:54 email-smtp.us-east-1.amazonaws.com.pem
-rw-r--r-- 1 root root 1837 May 27 14:54 StarfieldServicesRootCertificateAuthority-G2.pem
sna_manager:~# pwd
/root
```

Faça download dos arquivos criados no SNA Manager à sua máquina local com o programa de transferência de arquivos de sua escolha (Filezilla, winscp, etc.) e adicione esses certificados à SNA Manager trust store in Central Management.

- 1. Abrir Central Management > Appliance Manager.
- 2. Clique no botão Actions para o equipamento.
- 3. Selecionar Edit Appliance Configuration.
- 4. Selecione o General guia.
- 5. Role para baixo até Trust Store
- 6. Selecionar Add New
- 7. Carregue cada um dos certificados recomendados para usar o nome de arquivo como Friendly Name

#### Configurar Ação de Email de Gerenciamento de Resposta

Faça login no SNA Managere abra o Response Management Seção

- 1. Selecione o configure na faixa de opções principal na parte superior da tela
- 2. Selecionar Response Management
- 3. NOS Response Management , Selecione Actions guia
- 4. Selecionar Add New Action
- 5. Selecionar EmailForneça um nome para esta ação de EmailInsira o endereço de e-mail do destinatário no campo "Para" (observe que ele deve pertencer ao domínio verificado no AWS SES)O assunto pode ser qualquer coisa.

| Jes Actions Syslog Formats               |             |        |
|------------------------------------------|-------------|--------|
| mail Action                              |             | Cancel |
| Name<br>AWS SES Test                     | Description |        |
| To B<br>comail@something.com<br>Select B |             |        |
| AWS SES SMTP Test                        |             |        |
|                                          |             |        |
|                                          |             |        |
|                                          |             |        |

6. Clique em Save

### Verificar

Faça login no SNA Managere abra o Response Management Seção:

- 1. Selecione o configure na faixa de opções principal na parte superior da tela
- 2. Selecionar Response Management
- 3. NOS Response Management, Selecione Actions guia
- 4. Selecione as reticências no Actions para a linha da ação de email configurada no Configure Response Management Email Action e selecione Edit.
- 5. Selecionar Test Action e se a configuração for válida, uma mensagem de êxito será apresentada e um e-mail será entregue.

No cabeçalho do e-mail, amazonas é mostrado na "Received" e amazonas, junto com o domínio verificado no ARC-Authentication-Results (AAR) Chain

| Success!                                  |       |
|-------------------------------------------|-------|
| You've successfully sent your test email. |       |
|                                           | Close |

 Se o teste não for bem-sucedido, um banner será apresentado na parte superior da tela continue na seção de solução de problemas

## Troubleshoot

O /lancope/var/logs/containers/sw-reponse-mgmt.log contém as mensagens de erro para as ações de teste. O erro mais comum, e a correção é listada na tabela.

Observe que as mensagens de erro listadas na tabela são apenas uma parte da linha do log de erros

| Erro                                                                                                    | Reparar                                                                                                    |
|----------------------------------------------------------------------------------------------------|----------------------------------------------------------------------------------------------------|
| SMTPSendFailedException: 554 Mensagem rejeitada:<br>O endereço de email não foi verificado. As identidades<br>falharam na verificação na região US-EAST-1:<br>{email_address} | Atualize o "Do e-mail" na configuração SMTP do<br>Gerenciador SNA para um e-mail que pertença a<br>domínio verificado do AWS SES                                                                                                    |
| AuthenticationFailedException: 535 Credenciais de<br>autenticação inválidas                                                                                                   | Seções repetidas Criar Credenciais SMTP do AV<br>SES e Configurar Configuração SMTP do SNA<br>Manager                                                                                                    |
| Exceção do SunCertPathBuilder: não é possível<br>encontrar um caminho de certificação válido para o<br>destino solicitado                                                     | Confirme se todos os certificados apresentados p<br>AWS estão no armazenamento confiável do SNA<br>Manager - execute a captura de pacotes quando<br><b>Ação de Teste</b> for executada e compare os<br>certificados apresentados no lado do servidor con<br>conteúdo do armazenamento confiável |
| rotinas SSL:tls_process_ske_dhe:chave dh muito<br>pequena                                                                                                    | Ver adenda                                                                                                    |
| Qualquer outro erro                                                                                                    | Abrir caso do TAC para revisão                                                                                                    |

Adendo: Chave DH muito pequena.

Esse é um problema do AWS, pois eles usam chaves de 1024 bits quando as cifras DHE e EDH são usadas (susceptíveis ao logjam) e o Gerenciador SNA se recusa a continuar a sessão SSL. A saída do comando mostra as chaves temporárias do servidor da conexão openssl quando cifras DHE/EDH são usadas.

sna\_manager:~# openssl s\_client -starttls smtp -connect email-smtp.us-east-2.amazonaws.com:587 cipher "EDH" <<< "Q" 2>/dev/null | grep "Server Temp"
Server Temp Key: DH, 1024 bits
sna\_manager:~# openssl s\_client -starttls smtp -connect email-smtp.us-east-2.amazonaws.com:587 cipher "DHE" <<< "Q" 2>/dev/null | grep "Server Temp"
Server Temp Key: DH, 1024 bits

sna\_manager:~# openssl s\_client -starttls smtp -connect email-smtp.us-east-2.amazonaws.com:587
<<< "Q" 2>/dev/null | grep "Server Temp"
Server Temp Key: ECDH, P-256, 256 bits

A única solução disponível é remover todas as cifras DHE e EDH com o comando como o usuário raiz no SMC, o AWS seleciona um conjunto de cifras ECDHE e a conexão é bem-sucedida.

```
cp /lancope/services/swos-compliance/security/tls-ciphers /lancope/services/swos-
compliance/security/tls-ciphers.bak ; > /lancope/services/swos-compliance/security/tls-ciphers ;
echo
```

"TLS\_AES\_128\_GCM\_SHA256:TLS\_CHACHA20\_POLY1305\_SHA256:TLS\_AES\_256\_GCM\_SHA384:TLS\_AES\_128\_CCM\_SHA2 56:ECDHE-ECDSA-AES128-GCM-SHA256:ECDHE-RSA-AES128-GCM-SHA256:AES128-GCM-SHA256:ECDHE-ECDSA-AES256-GCM-SHA384:ECDHE-RSA-AES256-GCM-SHA384:ECDHE-ECDSA-CHACHA20-POLY1305:ECDHE-RSA-CHACHA20-POLY1305:AES256-GCM-SHA384" > /lancope/services/swos-compliance/security/tls-ciphers ; docker restart sw-response-mgmt

## Informações Relacionadas

- <u>https://docs.aws.amazon.com/ses/latest/dg/setting-up.html</u>
- https://docs.aws.amazon.com/ses/latest/dg/creating-identities.html#verify-domain-procedure
- <u>https://docs.aws.amazon.com/ses/latest/dg/smtp-credentials.html</u>
- https://docs.aws.amazon.com/ses/latest/dg/smtp-connect.html
- <u>Suporte Técnico e Documentação Cisco Systems</u>